# ACCESS STONY BROOK UNIVERSITY REPORTING SYSTEM (SBUR) Via Azure Virtual Desktop (AVD) Access https://client.wvd.microsoft.com/arm/webclient

This is a guide to access Stony Brook University Reporting System (SBU Reporting) via the Azure Virtual Desktop (AVD).

#### Log in and connect

Access from Google Chrome or Microsoft Edge <a href="https://client.wvd.microsoft.com/arm/webclient">https://client.wvd.microsoft.com/arm/webclient</a>

## Sing in with your @stonybrook.edu, not @stonybrookmedicine.edu

| Sign in                    | Sign in                             |  |  |  |  |  |
|----------------------------|-------------------------------------|--|--|--|--|--|
| xxx.xxx@stonybrook.edu     | xxx.xxx@stonybrookmedicine.edu ···· |  |  |  |  |  |
| No account? Create one!    | No account? Create one!             |  |  |  |  |  |
| Can't access your account? | Can't access your account?          |  |  |  |  |  |
| Back Next                  | Back Next                           |  |  |  |  |  |
|                            |                                     |  |  |  |  |  |

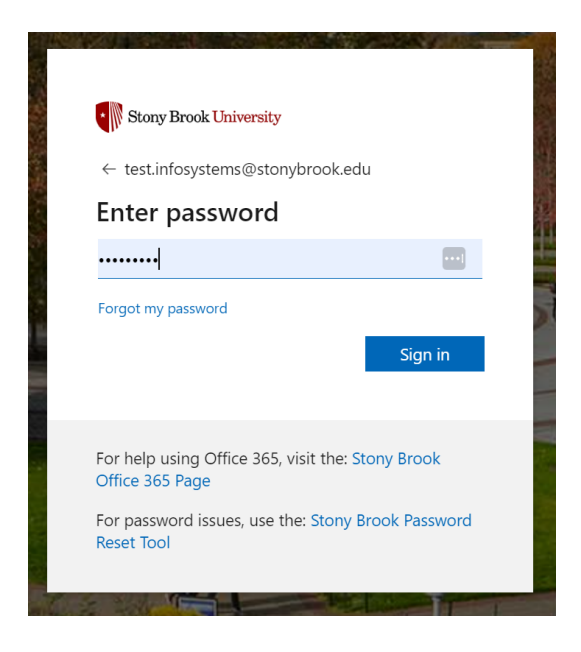

#### **Access SBU Reporting**

Once logged in, please bookmark this Azure Virtual Desktop site

| Client.wvd.microsof   | n/webclient/index.html 🛛 🗣 🖻 丈 | 78                        |        |
|-----------------------|--------------------------------|---------------------------|--------|
|                       | Edit bo                        | okmark                    | ,<br>, |
| nanaged resources hav | Name                           | Remote Desktop Web Client |        |
| Workspace             | Folder                         | Bookmarks bar 👻           |        |
|                       | More                           | Done Remove               |        |

Click the "SBU Reporting" icon and allow "Access local resources".

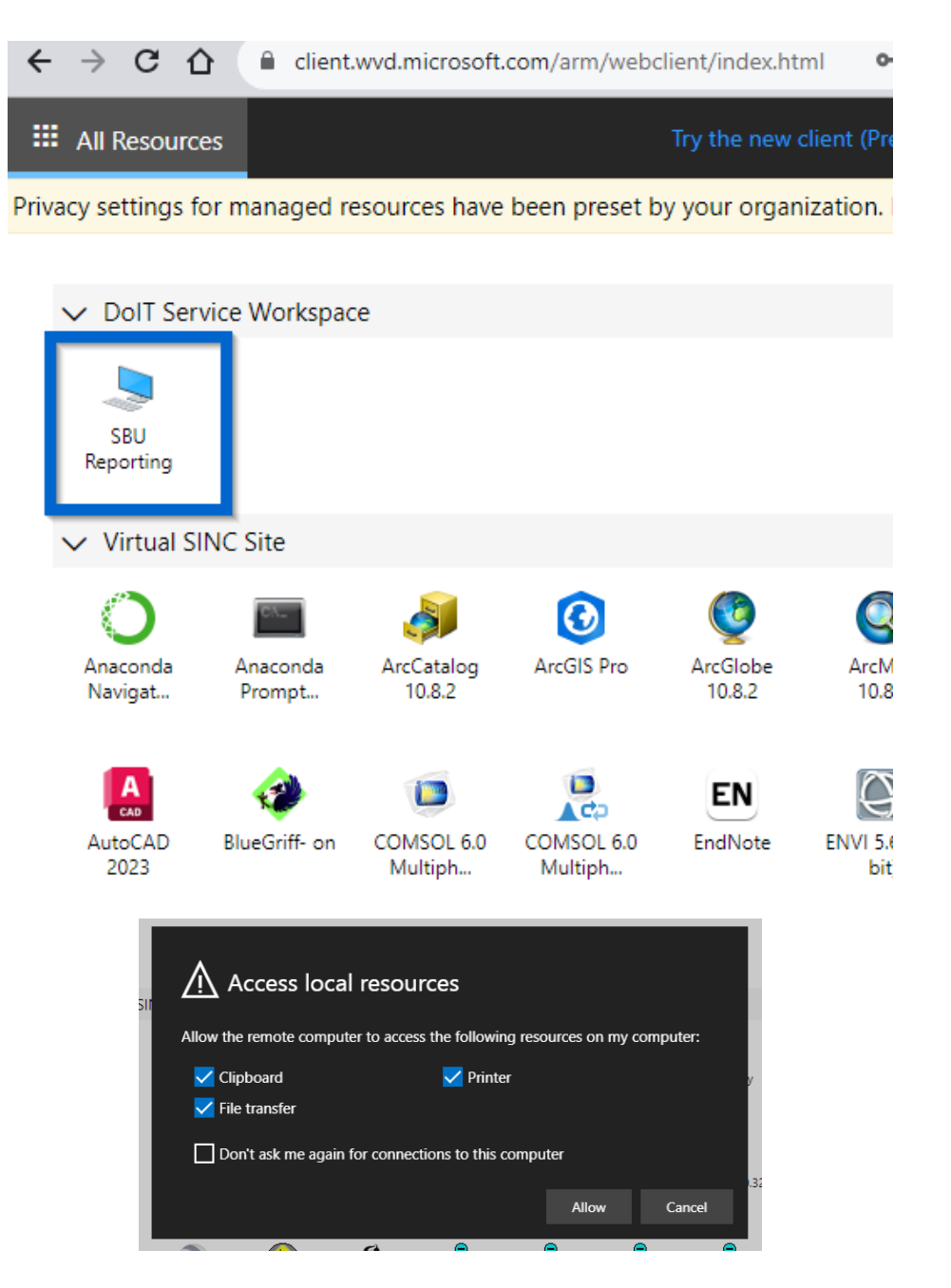

#### Sign in to SBU Reporting with your @stonybrook.edu email again.

| $\leftrightarrow$ $\Rightarrow$ G $\heartsuit$ | Client.wvd.microsoft.com/arm/webclient/index.html | 07  | Ê   | * | •    | ø  | * |
|------------------------------------------------|---------------------------------------------------|-----|-----|---|------|----|---|
| III Resources                                  | 5BU Reporting X                                   |     |     |   | 忿    | 2  | ŝ |
|                                                |                                                   |     |     |   |      |    |   |
|                                                |                                                   |     |     |   |      |    |   |
|                                                |                                                   |     |     |   |      |    |   |
|                                                | Enter your credentials                            |     |     |   |      |    |   |
|                                                |                                                   |     |     |   |      |    |   |
|                                                | Username                                          |     |     |   |      |    |   |
|                                                | xxxx.xxxx@stonybrook.edu                          |     |     |   |      |    |   |
|                                                | Password                                          |     |     |   |      | _  |   |
|                                                | Password                                          |     |     |   | •••• |    |   |
|                                                |                                                   |     |     |   |      |    |   |
|                                                |                                                   | Sub | mit |   | Canc | el |   |
|                                                |                                                   |     |     |   |      |    |   |

Double click the "Stony Brook Reporting" icon and you are connected!

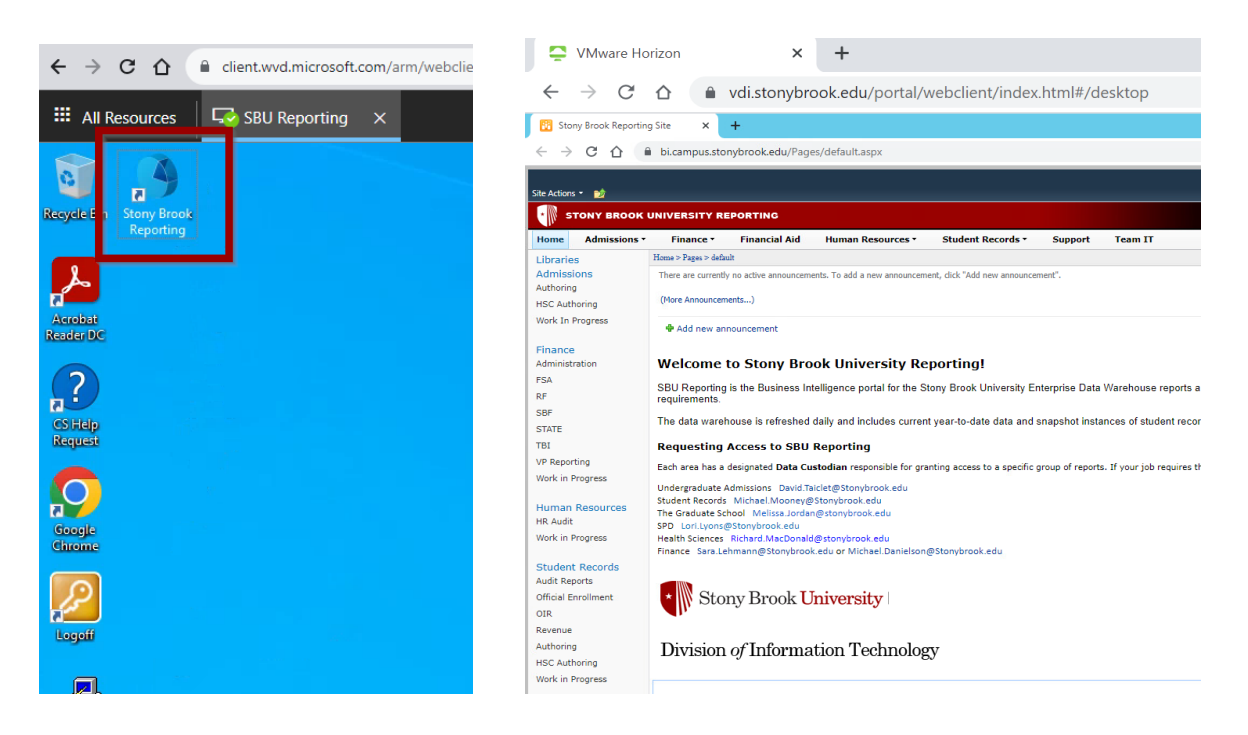

### Help with Duo

Duo Security will send a push notification to your mobile device. If you like to use other methods of sign-in approval, for example text message or a phone call, you may click Other options. Choose "Yes, this is my device" if you are using your own computer.

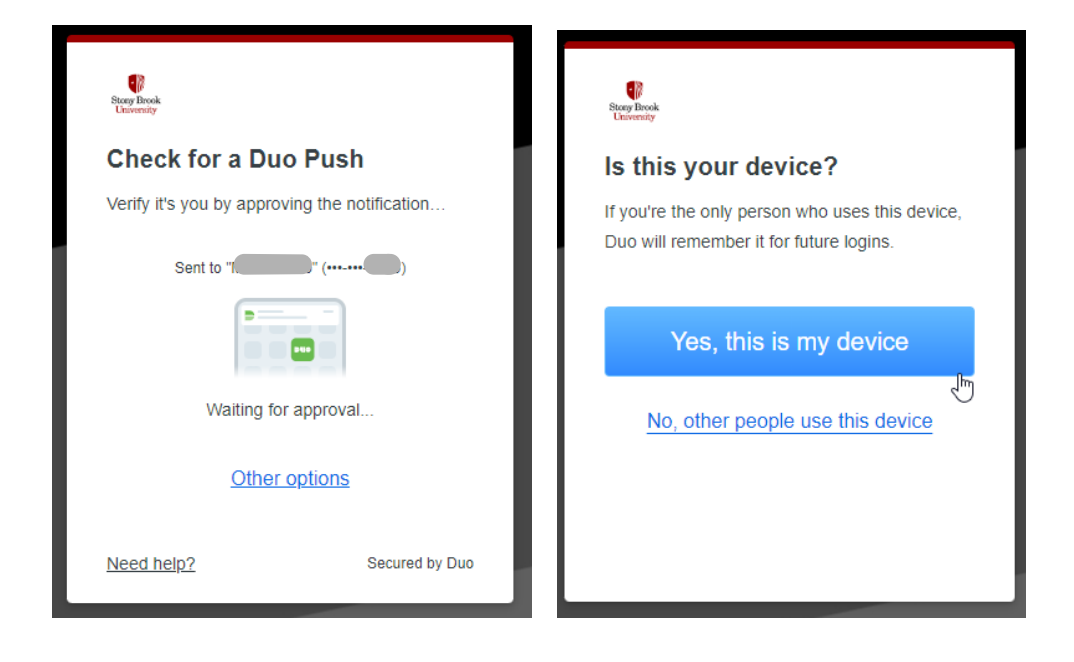

*If you have not yet set up Duo two-factor authentication, please go to DoIT Duo Security Two-step Login* <u>https://it.stonybrook.edu/services/duo-security-two-step-login</u>